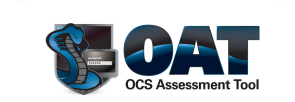

# Getting Started With OAT v3.0

# **Getting Started with OAT v3.0**

This step by step guide will demonstrate how OAT can be used as a security assessment of your enterprise OCS/Lync infrastructure.

OAT is an open source security tool designed to check the password strength of Microsoft Office Communication Server and Lync server users. After cracking the password, OAT demonstrates various other UC/VoIP attacks like Presence Stealing, IM Spamming, and Call Walking.

VIPER Lab created OAT because OCS and other Microsoft products are frequently being used as part of a unified communications infrastructure in many enterprises. Our mission is to help IT managers and security practitioners evaluate the security architecture of their deployments and ensure that their mission-critical communications and systems are protected.

The following features are currently supported by OAT:

- 1. Online Dictionary Attack
- 2. Presence Stealing of SIP Enabled users from target domain
- 3. Single user flood mode
- 4. Multi-user flood mode
- 5. Call Walking
- 6. Play SPAM audio
- 7. Report Generation

The following features are new in OAT version 3.0:

- 1. Slight UI upgrade
- 2. Speed enhancement for the Online Dictionary Attack
- 3. Play SPAM audio bug fixes
- 4. New Active Directory options

#### **OAT attack Pre-requisites**

The following pre-requisites are required by OAT to carry out different attacks.

- 1. SIP URI of legitimate user to launch dictionary attack.(e.g. <u>sip:bob@contoso.com</u>)
- 2. FQDN of target OCS server. (e.g. ocs.contoso.com)
- 3. Domain name of the target network.(e.g. contoso.com)
- 4. SIP URI of victim for Single User Mode IM Flood.(e.g. <u>sip:alice@contoso.com</u>)
- 5. A dictionary file containing list of passwords.

In OAT v3.0, new Active Directory options have been added which allow the user to specify the domain name of the Active Directory server and an Active Directory username of the target SIP user. These features will be explained in more detail below.

With the OAT security assessment tool, you can perform:

- Internal Assessment
- <u>External Assessment</u>
- <u>Report Generation</u>

A security professional can launch OAT and try the password strength test against the known SIP URI. Once the dictionary attack is successful, OAT can be used to simulate malicious Proof of Concept attacks like IM Flood and Call walking against OCS/Lync users.

### **Internal Network Deployment**

Consider the following network topology in the case of internal assessments where OAT will launch attacks from an internal IP network against the OCS R1/R2/Lync Server.

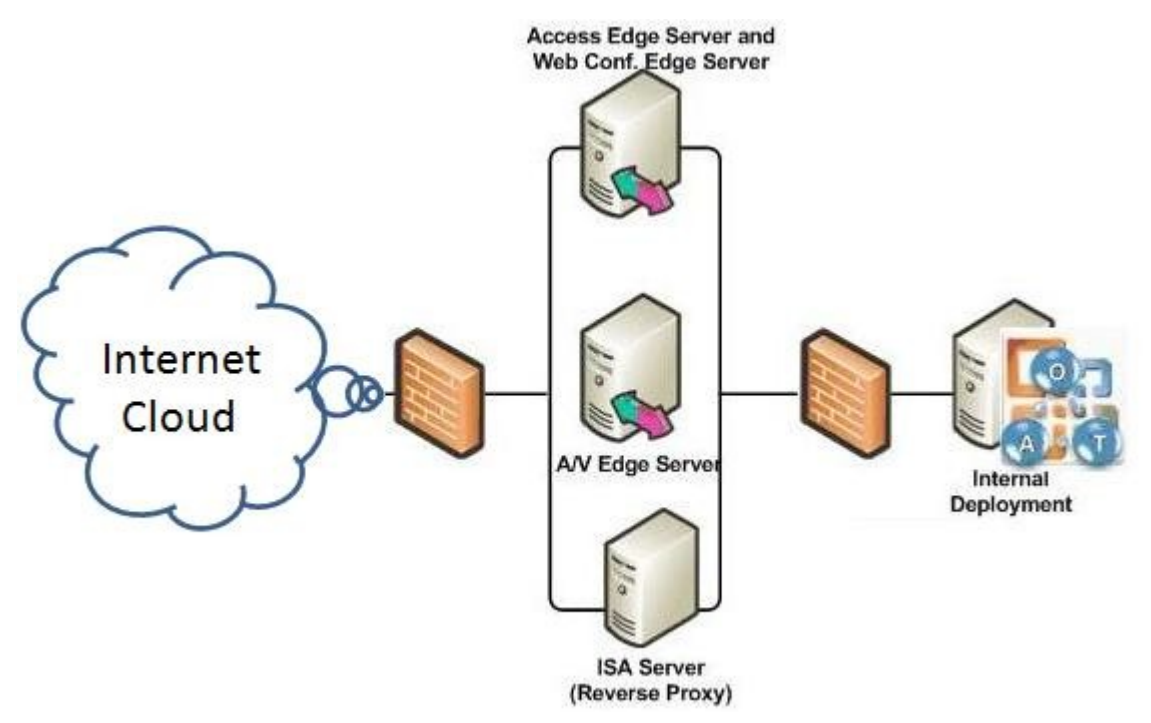

Internal network is a deployment scenario in which OCS users have unfiltered network connectivity to the OCS/Lync server and the domain controller.

From an internal deployment, OAT allows users to launch attacks like the Online Dictionary Attack, Domain User Enumeration, Presence Stealing, Contact List Stealing, Domain IM Flood, Domain Call Walk, and Call DoS.

### **External Network Deployment**

Consider the following network topology in the case of external security assessments where OAT will launch attacks from the public Internet against the OCS R1/R2 Server.

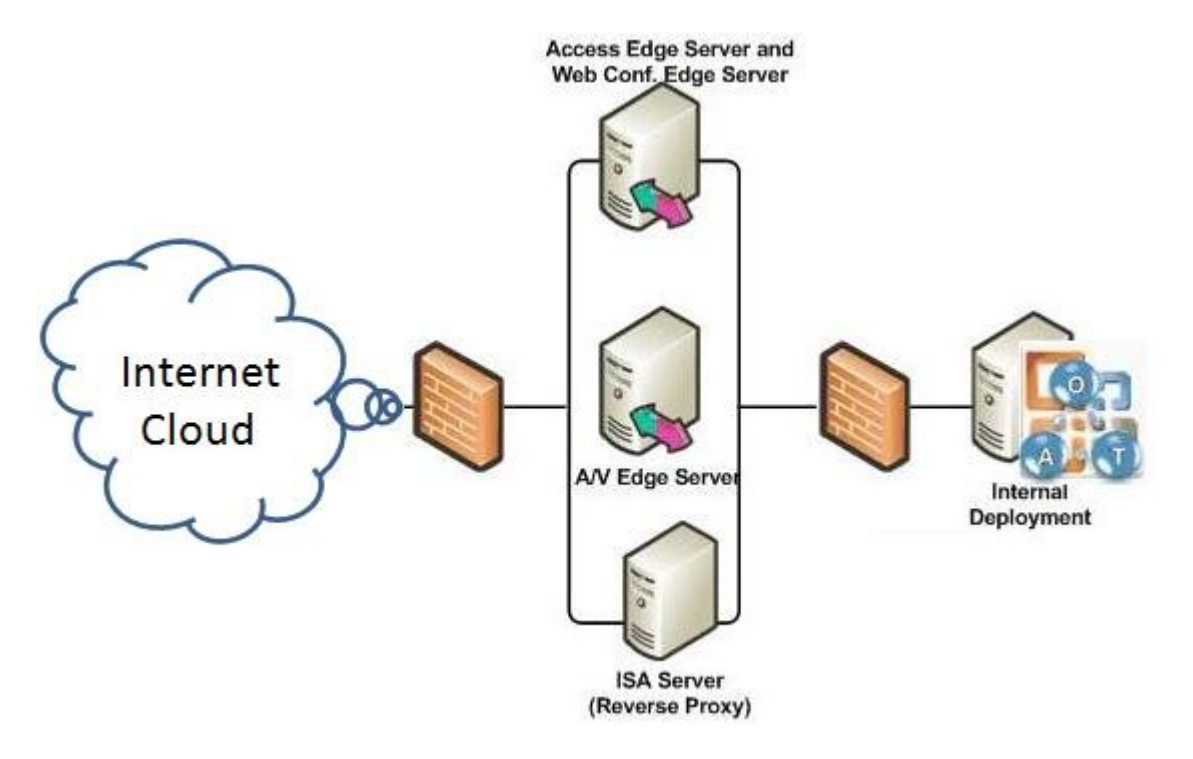

External Network is a deployment scenario where OCS users have to connect through the Edge server. This connection is usually over TLS and users do not have access to the domain controller unless they are connected via VPN.

In this typical network scenario, OAT allows us to launch attacks like the Online Dictionary Attack, Contact List Stealing, Presence Stealing, IM Flood, Call Walk, and Call DoS.

The main difference between Internal and External Deployments usage is that OAT can attack all available UC users when used from an internal network, whereas it is limited to attacking users from the victim's contact list when used from an external network. Refer to the **"External Attacks"** section for more examples.

#### **Getting Started**

Let's get started with some actual examples. First, launch OAT v3.0. OAT will create the folder "OAT\_ReportDir" under the "My Documents" folder of the currently logged in user to save generated reports.

After successfully launching OAT, you will be presented with the following screen:

| 월 OAT v2.5                                 | A name                                                                                                |                                                                            |                                                            | -                                                            | 1.000                                                 |                                               |
|--------------------------------------------|----------------------------------------------------------------------------------------------------|----------------------------------------------------------------------------|------------------------------------------------------------|--------------------------------------------------------------|-------------------------------------------------------|-----------------------------------------------|
| OAT Home                                   | Common Attack Settings                                                                                | Online Dictionary Attack                                                   | Internal Attacks                                           | External Attacks                                             | Call DoS Attack                                       | Report OAT License                            |
|                                            |                                                                                                    | http://voa                                                                 | at.sourceforge.r                                           | <u>net/</u>                                                  |                                                       |                                               |
|                                            |                                                                                                    | Sipe                                                                       | ra VIPER Lab                                               | )                                                            |                                                       |                                               |
| OAT is a<br>Server<br>Spamm                | an open source security<br>users. After cracking the<br>ing, Call Walking and Ca                      | tool designed to check<br>password, OAT demo<br>II DoS.                    | the password s<br>nstrates various                         | strength of Micro<br>other UC/VoIP a                         | osoft Office Com<br>attacks like Pres                 | munication<br>sence Stealing,                 |
| VIPER L<br>commu<br>evaluat<br>system      | ab created OAT because<br>nications infrastructure i<br>e the security architectu<br>s are protected. | e OCS and other Micros<br>n many enterprises. O<br>ıre of their deployment | soft products are<br>our mission is to<br>is and ensure th | e frequently beir<br>help IT manager<br>at their mission-    | ng used as part<br>rs and security<br>critical commun | of a unified<br>practitioners<br>ications and |
| Current<br>tests. (                        | ly there are no public to<br>OAT is helpful for demon                                                 | ols to authenticate Va<br>strating proof of conce                          | lid SIP users in C<br>pt attacks again                     | OCS server 2007<br>Ist OCS SIP infra                         | R1/R2 and car<br>structure and u                      | ry out security<br>Jsers.                     |
| OAT sup<br>with a v<br>respons             | pports both NTLM and K<br>valid SIP username and<br>se signature needed by                            | erberos authentication<br>a combination of passy<br>the OCS server to veri | in the SIP proto<br>vords from the s<br>fy authentic SIP   | ocol. The tool trie<br>supplied dictiona<br>user credentials | es to register to<br>ry file. OAT con<br>3.           | the OCS server nputes the                     |
| OAT is a<br>to login<br>auditing           | a different kind of passw<br>as a legitimate user. O<br>g tool.                                       | ord cracker. It works o<br>AT in Online mode imita                         | online, trying to b<br>otes a real outsio                  | oreak NTLM/Kerb<br>de attack and th                          | peros SIP by sin<br>Jus serves as a                   | nply attempting<br>valuable security          |
| The foll                                   | owing are the features                                                                                | supported in OAT.                                                          |                                                            |                                                              |                                                       |                                               |
| 1) Onlin<br>3) Singl<br>5) Call<br>7) Repo | ne Dictionary Attack<br>le User Flood Mode<br>Walking<br>orts                                         | 2) Preser<br>4) Multi-u<br>6) Play S                                       | nce Stealing of S<br>ser Flood Mode<br>pam Audio           | IP Enabled user                                              | s from Whole D                                        | omain.                                        |
| Whats I                                    | New in v2.5                                                                                           |                                                                            |                                                            |                                                              | Y                                                     |                                               |
| 1) Sligh<br>3) New                         | t UI upgrade.<br>Active Directory Options                                                             | 2) Improv                                                                  | ed performance                                             | of the Dictionary                                            | y Attack                                              |                                               |
|                                            |                                                                                                    | © Copyright 2                                                              | 011 Sipera Systems                                         | s Inc.                                                       |                                                       | Designed by VIPER Lab                         |

As you can see, OAT has several tab pages, each one responsible for various features supported by OAT. Each tab page also has a brief description about what it is used for.

## **Common Attack Settings**

Before attacks can be carried out, you must enter the following settings under the "Common Attack Settings" tab:

- 1. Victim SIP URI This is the SIP URI of the victim you want to pose as for subsequent attacks.
- 2. Victim Password This is the victim's password for signing into the OCS/Lync server.
- Specify AD Username Check this checkbox if the user's Active Directory username is different than their SIP URI username. For example, if your target user is <u>sip:sara.jones@ocstest.com</u> but their Active Directory username is NOT sara.jones, check this box and specify their AD username.
- 4. **OCS Server Name –** This is the name of the OCS/Lync server.
- 5. **Specify AD Domain** This is the domain name of the Active Directory. Specify this if the AD server is different than the OCS/Lync server.
- 6. **Select Auth Protocol** This is the authentication protocol used to authenticate the aforementioned credentials. In general, you'll want to use Auto (NTLM | Kerberos).
- 7. **Use TLS** Check this box if the target server only communicates over a secure channel. Otherwise, leave it unchecked.
- 8. Build Reports Check this box if you want OAT to generate assessment reports.

4

When you have entered the desired settings, click on the **"Save Settings"** button to lock the settings in place. When you do this, OAT does basic input testing and connectivity checks to make sure that the specified information is valid.

| OAT v2.5                     | Press and the                                                                                                    |                                                                                                    |                                                                                                    | and functional description                                                                   |                          |
|------------------------------|----------------------------------------------------------------------------------------------------|----------------------------------------------------------------------------------------------------|----------------------------------------------------------------------------------------------------|----------------------------------------------------------------------------------------------|--------------------------|
| OAT Home                     | Common Attack Settings                                                                                                    | Online Dictionary Attack                                                                                                    | Internal Attacks Ex                                                                                 | ternal Attacks Call DoS At                                                                   | tack Report OAT License  |
|                              |                                                                                                    | http://voa                                                                                                    | t.sourceforge.net                                                                                   | L                                                                                            |                          |
|                              |                                                                                                    | Sipe                                                                                                    | ra VIPER Lab                                                                                        |                                                                                              |                          |
| In<br>Th<br>If<br>a v<br>Cli | fo<br>ne following settings will be<br>you are not aware of the v<br>valid user, subsequent attac<br>cking the "Save Settings" I<br>ck on the "Change Settings | used for launching subseq<br>ictim's password then cher<br>icts can not be launched.<br>button will validate the ent<br>s" button to modify already | uent attacks like IM F<br>ck the "Crack Passwor<br>cered details and will s<br>v existing settings. | lood, CallWalk, Call DoS etc.<br>rd" checkbox. Unless you kn<br>save them for further attack | ow the password of<br>s. |
| Commor                       | n Settings<br>tim SIP URI                                                                                                    | sip:victim@targetcom                                                                                                    | pany.net                                                                                            |                                                                                              |                          |
| Vic                          | tim Password                                                                                                    | ****                                                                                                    |                                                                                                    | Crack Password                                                                               |                          |
| OC                           | Specify AD Username<br>S Server Name                                                                                                    | ocs.targetcompany.ne                                                                                                    | ət                                                                                                  |                                                                                              |                          |
|                              | Specify AD Domain                                                                                                    |                                                                                                    |                                                                                                    |                                                                                              |                          |
| Sel                          | ect Auth Protocol                                                                                                    | Auto 🗸                                                                                                    | Use TLS                                                                                             | 🔲 Build Reports                                                                              |                          |
|                              |                                                                                                    | Save Settings                                                                                                    | Change Settings                                                                                     |                                                                                              |                          |
|                              |                                                                                                    | © Copyright 2                                                                                                    | 011 Sipera Systems In                                                                               | с,                                                                                           | Designed by VIPER La     |

OAT Common Attack Settings Tab

### **Online Dictionary Attack**

The attacker/security auditor can launch OAT and try the password strength test attack against the known SIP URI. Once the attack is successful, OAT can be used to launch malicious attacks like IM Flood and Call Walking against OCS/Lync users.

Let's provide a valid dictionary file as input for the Online Dictionary Attack and press "**Crack**" to start the attack. The dictionary file should have passwords separated by the newline character (One password per line).

| 50 OAT v3.0                                                                                                    |                                                                                                    |                          |                                          |                                           |                             | L                       |                 |
|----------------------------------------------------------------------------------------------------|----------------------------------------------------------------------------------------------------|--------------------------|------------------------------------------|-------------------------------------------|-----------------------------|-------------------------|-----------------|
| OAT Home Comm                                                                                                    | on Attack Settings                                                                                                    | Online Dictionary Attack | Internal Attacks                         | External Attacks                          | Call DoS                    | Attack Report           | OAT License     |
|                                                                                                    |                                                                                                    | http://vo                | at.sourceforge.                          | net/                                      |                             |                         | - 10            |
|                                                                                                    |                                                                                                    | Sipe                     | era VIPER La                             | b                                         |                             |                         |                 |
| This attac<br>using a di<br>Provide a                                                                                                    | ck will allow you to c<br>ictionary attack.<br>valid dictionary file c                                                                                                    | heck the password streng | gth of the Victim b<br>passwords and cli | ry trying to break h<br>ck on the "Crack" | nis/her pass<br>buton to la | word<br>unch the attack |                 |
|                                                                                                    | Select Dictinary                                                                                                    | File                     |                                          |                                           |                             |                         |                 |
|                                                                                                    | Dictionary File                                                                                                    | Name C:\Users\Karl\L     | Desktop\pass.txt                         |                                           | Browse                      | Crack                   |                 |
|                                                                                                    | -                                                                                                    | OAT Result               |                                          | ×                                         |                             |                         |                 |
| Status<br>[+] Trying passwo<br>[+] Trying passwo<br>[+] Trying passwo<br>[+] Trying passwo<br>[+] Trying passwo<br>[+] Gracefully stop<br>[+] Trying passwo<br>[+] Trying passwo<br>[+] Trying passwo<br>[+] Trid 14 passw<br>[+] Gracefully stop<br>[+] Trying passwo<br>[+] Trying passwo<br>[+] Trying passwo<br>[+] Trying passwo<br>[+] Trying passwo<br>[+] Trying passwo | rd: saf<br>rd: f<br>sipera@123<br>rd: asf<br>rd: hg<br>rd: hg<br>ped attack thread!<br>rd: hg<br>ped attack thread!<br>rd: asf<br>rd: asf<br>rod attack thread!<br>rd: asf<br>ped attack thread!<br>rd: yaf<br>rd: 235 | (+) Password             | d for user: sjones is                    | sipera@123                                | J                           |                         |                 |
|                                                                                                    |                                                                                                    | © 2011                   | Sipera Systems Inc.                      |                                           |                             | Design                  | ed by VIPER Lab |

OAT will iterate over the whole dictionary file trying every password against the victim SIP URI and will popup the password if it is able to successfully elicit the password.

OAT asks for the confirmation to use the cracked credentials of the compromised SIP URI for launching further UC attacks. If the user says "No", the user will need to change the common attack settings to reflect valid credentials.

For the following attacks, OAT needs a valid username and password. It **may** also need a specified Active Directory username and domain. For more information, see page 4 for a description of what those settings do.

#### **Internal Network Attacks**

Let's move on to the "**Internal Attacks**" tab page. As the name suggests, all domain users can be targeted using this attack tab. First, let's build the target users list by fetching all of the OCS/Lync enabled SIP users from the target domain.

The following screen shot shows OAT fetching all of the SIP users from the domain ocsusa.com:

6

| AT Home               | Common Attack Settings                                                                                            | Online Dictionary Attack                                                                | Internal Attacks                                                 | External Attacks Call DoS Atta                                                                     |                                |
|-----------------------|----------------------------------------------------------------------------------------------------|-----------------------------------------------------------------------------------------|------------------------------------------------------------------|----------------------------------------------------------------------------------------------------|--------------------------------|
| ATTIONE               | common Accack Sectings                                                                                            | http://vo                                                                               | at.sourceforge.                                                  | net/                                                                                               | Section of the leader          |
|                       |                                                                                                    | Sipe                                                                                    | ra VIPER La                                                      | b                                                                                                  |                                |
| _ In                  | fo                                                                                                    | •                                                                                       |                                                                  |                                                                                                    |                                |
| Th<br>Fill<br>Cli     | nis tab page supports two o<br>l up the respective settings<br>e internal domain.<br>ck on "Start Attack" to laur | lifferent attacks from an ir<br>by choosing the attack to<br>nch the attack on selected | nternal IP network<br>ype and Click on "F<br>d users fetched fro | - Internal IM Flood and Internal C<br>Fetch Users" to fetch all the SIP e<br>om the target domain. | all Walk.<br>nabled users from |
| - Attack S            | ettings                                                                                                    |                                                                                         |                                                                  | List of Fetch                                                                                      | ed users                       |
| IM Flo                | od Message Count                                                                                                  | 50                                                                                      |                                                                  |                                                                                                    | Reset                          |
| Fe                    | etching SIP Users                                                                                                 |                                                                                         |                                                                  |                                                                                                    |                                |
| IM M                  |                                                                                                    |                                                                                         |                                                                  |                                                                                                    |                                |
| Attack S              | tatus                                                                                                    |                                                                                         |                                                                  |                                                                                                    |                                |
| [-] Tryin<br>[+] Fetc | g to connect to OCS Serve<br>hing OCS enabled users fro                                                           | r.<br>m the server. This may ta                                                         | ke several minutes                                               |                                                                                                    |                                |
|                       |                                                                                                    |                                                                                         |                                                                  |                                                                                                    |                                |
|                       |                                                                                                    | © 2011                                                                                  | Sipera Systems Inc.                                              |                                                                                                    | Designed by VIPER              |

#### IM Flood

As soon as OAT builds the target list, the **IM Flood** and **Call Walk** attack settings are unlocked.

- Let's choose **"IM Flood"** as our attack and check the **"Select all users"** check box to attack the entire list of users.
- OAT allows users to send a flood of custom IM message specified in the "IM Message" text box.
- The message count parameter is to do a strength test on hard phones with IM capabilities.

Once the attack is successful, the target user will be flooded with the specified custom IM message. The following screen shot shows the user *bughira* flooded with the message "**BOMB In Building!!**" 5 times.

### **External Network Attacks**

This tab page is responsible for conducting attacks from outside the

network. Users connecting from an external network have limited connectivity with the domain controller, so the target users are limited to the contact list of the victim.

#### **Call Walk**

Call walking is a type of reconnaissance probe in which a malicious user initiates sequential calls to a block of telephone numbers to identify what assets are available for further exploitation. This is a modern version of *wardialing*, common in the 1980s to find modems on the Public Switched Telephone Network (PSTN). OAT makes a call to all selected users on after the other, leaving the media flow open unless specified with media to play once the target has picked up the call.

OAT can read all WMA files and insert its contents as media once the call is answered. This attack can be used as SPAM to annoy users.

As we have already fetched the target users, simply select the **"Call Walk"** radio option, enter the call subject and check the **"Play Audio File"** check box for audio SPAM.

Now click on the **"Start Attack"** button to launch the Call Walk attack against the selected users.

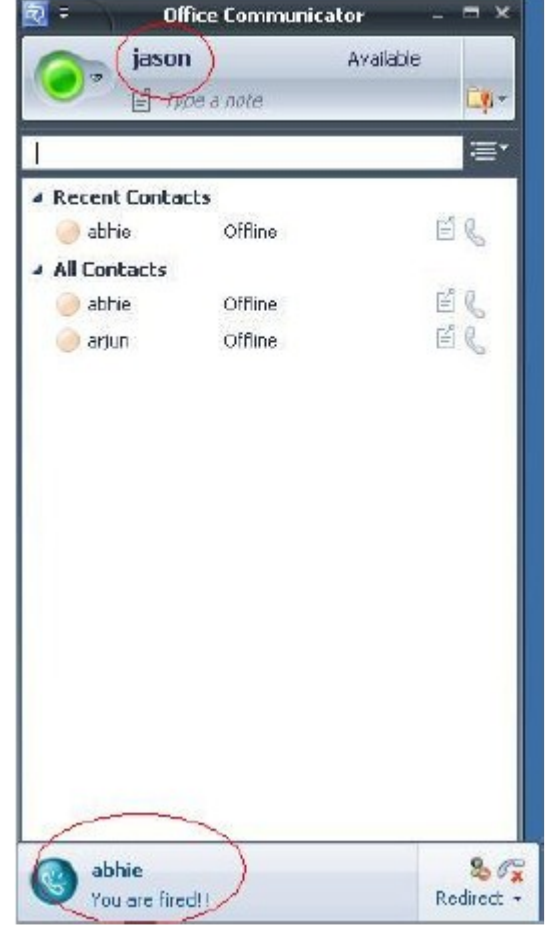

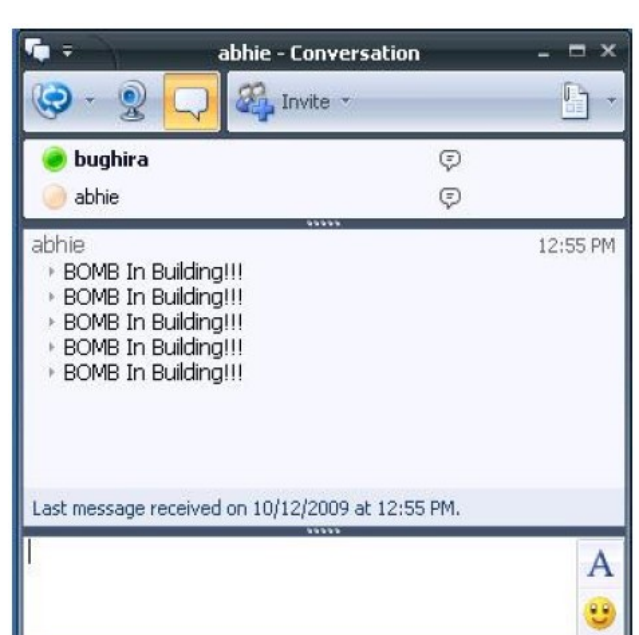

Let's click on the **"Get Contacts"** button to fetch the contact list of the victim user. The following screen shot shows OAT fetching the contact list of a victim.

| Fetching SIP Users                 |    |
|------------------------------------|----|
| [+] Found 8 users in contact list. |    |
|                                    |    |
|                                    |    |
|                                    | li |

Once the contact list is fetched and displayed, OAT again unlocks the previously cited **IM Flood** and **Call Walk** attack settings. These attacks are similar to the ones shown before under the "**Internal Network Attack**" page.

### Call DoS / Communicator Call DoS

Call DoS produces dire results from both an internal and external deployment. OAT floods the target user with multiple calls which he cannot entertain, thereby knocking the user out of the communication server.

Simply select a victim for the attack and watch the results.

| S all a              | (n. 1. n            |                                                                                                    | 🔂 0AT v2.0                   |                                                   |                                            |                       | R | Gome                  |  |
|----------------------|---------------------|----------------------------------------------------------------------------------------------------|------------------------------|---------------------------------------------------|--------------------------------------------|-----------------------|---|-----------------------|--|
| 2 Ullice Communicato | or (Not Responding) |                                                                                                    | OAT Home G                   | ommon Attack Settings                             | Online Dictionary Attack   Internal A      | ttadis   External At  | 2 | Yau won UK Lattery!!  |  |
| bughira              |                     | Away http://voat.sourceforge.net/                                                                                                    |                              |                                                   |                                            |                       |   | abhie                 |  |
| U E                  |                     | C                                                                                                    | • (                          |                                                   | Sipera VIPE                                | R Lab                 | 0 | You won UK Lottery!!  |  |
|                      |                     |                                                                                                    |                              | This tab page introdu                             | uce a new DoS attack against both M        | 5 Communicator die    | 1 | abhie                 |  |
| Type a name          |                     | (E.                                                                                                    |                              | CalDoS can be launch                              | hed from Internal as well as External h    | letwork against sing  | 0 | You won UK Lattery()  |  |
| 4 Recent Contacts    |                     | -                                                                                                    |                              | Configure the 'Targ                               | et User" SIP URI and Call Count optic      | ns and Click "Start A |   | abhic                 |  |
| ie abhie             | Offine              | E C                                                                                                    |                              | China Caldinas                                    |                                            |                       | 8 | You won UK Lottery!!  |  |
| A All Contacts       | OFFine              | 51.0                                                                                                    |                              | actais sectings                                   |                                            |                       | - | abhie                 |  |
|                      |                     | 0 0                                                                                                    |                              | Target SIP URI                                    | sip:bughira@viperindia.focal               | Call Count            | 8 | You won UK Lattery!!  |  |
|                      |                     |                                                                                                    |                              | Call Subject                                      | You won UK Lottery!!                       | -                     |   | abhie                 |  |
|                      |                     |                                                                                                    |                              | -                                                 | •                                          | -                     | 8 | Yau won UK Lattery!!  |  |
|                      |                     |                                                                                                    | [+] Startin                  | g Call No 24 with sp:bug                          | ghira@wperindia.local                      |                       |   | abhie                 |  |
|                      |                     | CAT Home Common Attack Settings Online Dictoriary Attack Enternal Attack External Attack External Attack Settings CAT Home Common Attack Settings Online Dictoriary Attack External Attack External Attack Sipera VIPER Lab Common Attack Settings Dife Common Attack Settings Dife Common Attack Settings Common Attack Settings Dife Common Attack Settings Dife Common Attack Settings Common Attack Settings Common Attack Settings Common Attack Settings Common Attack Settings Common Attack Setting Common Attack Setting Common Attack Common Attack C |                              |                                                   |                                            |                       |   |                       |  |
|                      |                     |                                                                                                    | Attack Stat                  | us                                                |                                            |                       | 0 | abhic                 |  |
|                      |                     |                                                                                                    | [+] Starting<br>[+] Target ( | Communicator Call DoS<br>user sip:bughira@viberin | Attack, please wait<br>dia.local is ONLINE |                       | 0 | You won UK Lattery!!  |  |
|                      |                     |                                                                                                    | [+] Starting                 | Call No O with sip:bugh                           | ra@viperincia.local                        |                       | 1 | abhic                 |  |
|                      |                     |                                                                                                    |                              |                                                   |                                            |                       | 0 | Yau won UK Lattery!!  |  |
|                      |                     |                                                                                                    |                              |                                                   |                                            |                       |   | abhte                 |  |
|                      |                     |                                                                                                    |                              |                                                   |                                            |                       | 6 | Yau won UK Lottery!!  |  |
|                      |                     |                                                                                                    |                              |                                                   |                                            |                       | 1 | abhie                 |  |
|                      |                     |                                                                                                    |                              |                                                   |                                            |                       | 6 | You won UK Lattery II |  |
|                      |                     |                                                                                                    |                              |                                                   | @ Copyright 2009 Sipera                    | Systems Inc.          | - | abhie                 |  |

OCS and Lync do not terminate idle calls and does not keep track of ongoing call sessions for particular users, causing this attack to be extremely effective.

### **Attack Reports**

Report generation is an important feature of OAT as it helps keep track of launched attacks and their status.

OAT generates comprehensive reports of the launched attack sessions with detailed information like settings used for the attack, attack details, and the results of the attack. These reports are handy for a security auditor and can be included in a penetration testing report.

If OAT is not able to create the report directory, all of the generated reports will be stored on the desktop of logged in user.

OAT reports can be saved in different formats including **PDF, MS-Word DOC, RTF, and Text**. Reports are saved under the **"My Documents"** folder of the currently logged in user, or the desktop if the folder could not be created.

# **Un-installing/Repairing OAT**

OAT creates an entry for its uninstall program under Add or Remove Programs from Control Panel.

| 🌀 🌍 🗕 🔣 🕨 Control Panel                                                     | All Control Panel Items  Programs and Features                                      |                                       | <b>▼</b> 4 <sub>7</sub> | Search Progra | ams and Features | \$ |  |  |
|-----------------------------------------------------------------------------|-------------------------------------------------------------------------------------|---------------------------------------|-------------------------|---------------|------------------|----|--|--|
| Control Panel Home<br>View installed updates<br>Turn Windows features on or | Uninstall or change a program<br>To uninstall a program, select it from the list ar | nd then click Uninstall, Change, or F | lepair.                 |               |                  |    |  |  |
|                                                                             | Organize 🔻 Uninstall Repair                                                         |                                       |                         |               |                  |    |  |  |
|                                                                             | Name                                                                                | Publisher                             | Installed On            | Size          | Version          |    |  |  |
|                                                                             | MSI Afterburner 1.5.1                                                               | MSI Co., LTD                          | 5/12/2010               |               | 1.5.1            |    |  |  |
|                                                                             | MSI Kombustor v1.0.0                                                                | MSI Co., LTD                          | 5/12/2010               | 3.03 MB       |                  |    |  |  |
|                                                                             | RetBeans IDE 6.9                                                                    | NetBeans.org                          | 6/17/2010               |               | 6.9              |    |  |  |
|                                                                             | NVIDIA 3D Vision Driver 266.58                                                      | NVIDIA Corporation                    | 3/14/2011               |               | 266.58           |    |  |  |
|                                                                             | la NVIDIA Drivers                                                                   | NVIDIA Corporation                    | 9/29/2010               | 65.1 MB       | 1.10.62.40       |    |  |  |
|                                                                             | NVIDIA Graphics Driver 266.58                                                       | NVIDIA Corporation                    | 3/14/2011               |               | 266.58           |    |  |  |
|                                                                             | NVIDIA HD Audio Driver 1.1.13.1                                                     | NVIDIA Corporation                    | 3/14/2011               |               | 1.1.13.1         |    |  |  |
|                                                                             | NVIDIA Performance                                                                  | NVIDIA Corporation                    | 5/12/2010               | 22.1 MB       | 6.5              |    |  |  |
|                                                                             | NVIDIA PhysX System Software 9.10.0514                                              | NVIDIA Corporation                    | 3/14/2011               |               | 9.10.0514        |    |  |  |
|                                                                             | NVIDIA Supersonic Sled demo                                                         |                                       | 5/11/2010               |               |                  |    |  |  |
|                                                                             | NVIDIA System Monitor                                                               | NVIDIA Corporation                    | 5/12/2010               | 21.0 MB       | 6.5              |    |  |  |
|                                                                             | 🛯 NVIDIA System Update                                                              | NVIDIA Corporation                    | 5/12/2010               | 4.97 MB       | 3.00             |    |  |  |
|                                                                             | TAO 🐨                                                                               | VIPERLab                              | 3/17/2011               | 15.8 MB       | 3.0              |    |  |  |
|                                                                             | Oblivion                                                                            | Bethesda Softworks                    | 7/1/2010                |               | 1.00.0000        |    |  |  |
|                                                                             | AL OpenAL                                                                           |                                       | 5/14/2010               |               |                  |    |  |  |
|                                                                             | Cracle IRM Desktop 5.5.20 10gR3 PR5                                                 | Oracle Corporation                    | 12/22/2010              | 6.15 MB       | 5.5.20           |    |  |  |
|                                                                             | 🜍 Oracle VM VirtualBox 3.2.8                                                        | Oracle Corporation                    | 9/23/2010               | 106 MB        | 3.2.8            |    |  |  |
|                                                                             | 📦 Pando Media Booster                                                               | Pando Networks Inc.                   | 10/11/2010              | 5.46 MB       | 2.3.4.3          |    |  |  |
|                                                                             | Dortal                                                                              | Value                                 | 5/12/2010               |               |                  |    |  |  |

You can go to "Add or Remove Programs" from the control panel to uninstall or repair OAT.

## **Contact VIPER Lab**

Visit VIPER Lab for more information on OAT and its features. We would like to hear from you.

Our contact Information:

OAT Official Website: <u>http://voat.sf.net</u>

Email: viper@viperlab.net

Website: <u>http://viperlab.net</u>